1. Loggen Sie sich, wie gewohnt, in Ihrer Nextcloud ein.

|           |                          | 24 | 04 |  |  |  |
|-----------|--------------------------|----|----|--|--|--|
|           |                          |    |    |  |  |  |
|           | 000                      |    |    |  |  |  |
| 冒面网分Q络伯网目 | Benutzername oder E-Mail |    |    |  |  |  |
| 的國國的國任Q程档 | Passwort                 |    |    |  |  |  |
|           | Passwort vergessen?      |    |    |  |  |  |
| 化的热的密自自口人 | Mit einem Gerät anmelden |    |    |  |  |  |
|           |                          |    |    |  |  |  |
|           |                          |    |    |  |  |  |
|           |                          |    |    |  |  |  |
|           |                          |    |    |  |  |  |
|           |                          |    |    |  |  |  |

2. Klicken Sie rechts oben auf den Kreis mit Ihren Initialen und wählen Sie im Drop-down-Menü "Einstellungen" aus.

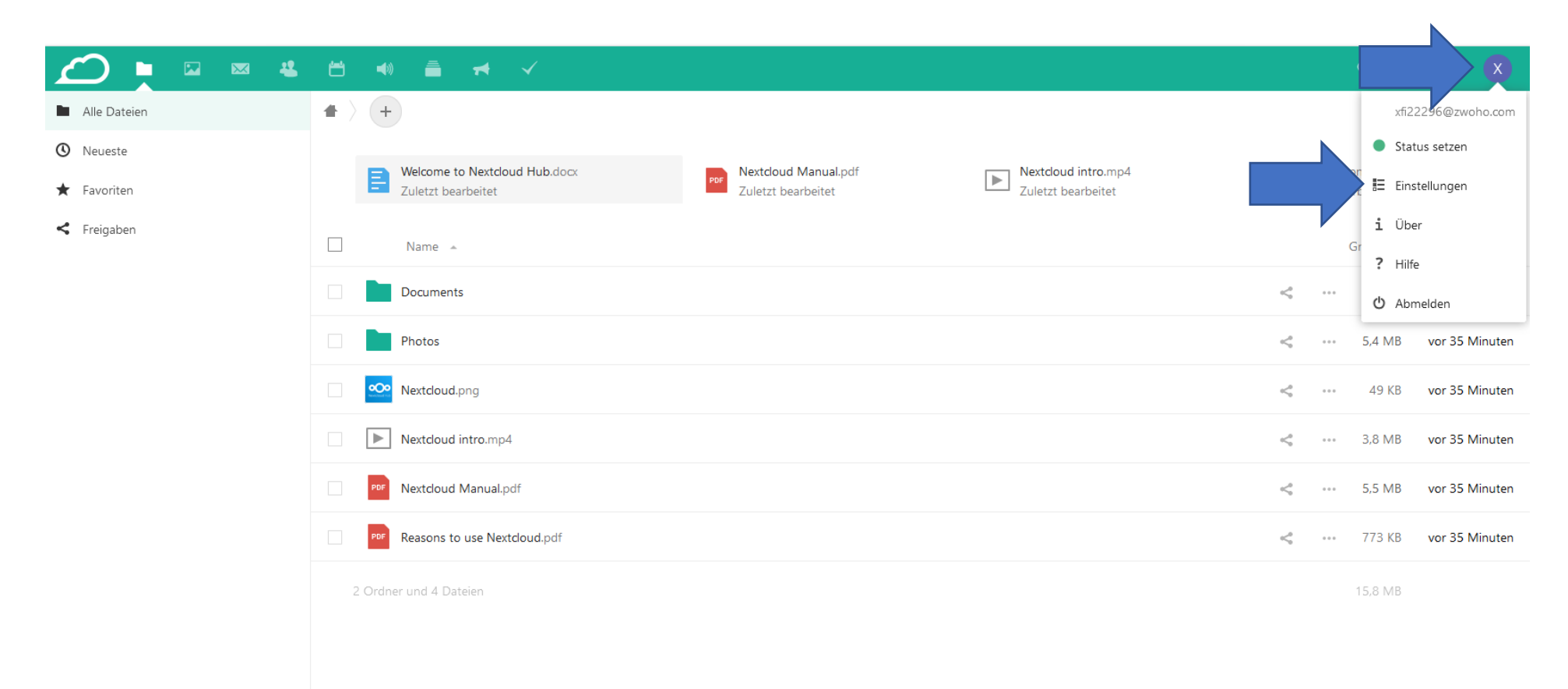

🔋 Gelöschte Dateien

• 15.8 MB von 1 GB verwendet

## 3. In der Ansicht wechseln Sie in den Reiter "Sicherheit".

|                                   |                                                                                                    | ० 🔹 🛎 🗙 |
|-----------------------------------|----------------------------------------------------------------------------------------------------|---------|
| 2 Persönliche Informationen       | Passwort                                                                                                    |         |
| 🔒 Sicherheit                      |                                                                                                    |         |
| <ul><li>Audio-Player</li></ul>    | Neues Passwort         Passwort ändern                                                                                                    |         |
| Mobil & Desktop                   |                                                                                                    |         |
| ★ Barrierefreiheit                | Zwei-Faktor-Authentifizierung i                                                                                                    |         |
| < Teilen                          | Verwende neben Deinem Passwort einen zweiten Faktor, um die Sicherheit für Dein Konto zu erhöhen.                                                                                    |         |
| Splash                            | ■ Backup-Code                                                                                                    |         |
| <b>D</b> → Ablauf                 | Backup-Codes erzeugen                                                                                                    |         |
| <b>σ</b> <sup>∉</sup> Datenschutz | TOTP (Authenticator app)                                                                                                    |         |
| Benutzerkonto löschen             | TOTP aktivieren                                                                                                    |         |
|                                   | Authentifizierung ohne Passwort<br>Richte Dein Konto für die Authentifizierung ohne Passwort nach dem FIDO2-Standard ein.<br>Keine Geräte eingerichtet.<br>WebAuthn-Gerät hinzufügen |         |
|                                   | Geräte & Sitzungen<br>Aktuell in Deinem Konto angemeldete Web-, Desktop- und Mobil-Clients.                                                                                          |         |
|                                   | Gerät Letzte Aktivität                                                                                                    |         |
|                                   | Diese Sitzung     Gerade eben                                                                                                    |         |

4. Bei der Option "TOTP (Authenticator app)" setzen Sie das Häkchen. Wenn nötig, geben Sie Ihr Passwort ein und bestätigen dieses. Daraufhin erscheint der QR-Code. Sollte die Option "TOTP (Authenticator app)" nicht verfügbar sein, kontaktieren Sie bitte das Rechenzentrum.

|                           |                                                                                                    | ۹ | æ | X |
|---------------------------|----------------------------------------------------------------------------------------------------|---|---|---|
| Persönliche Informationen | Neues Passwort 📀 Passwort ändern                                                                                                    |   |   |   |
| Sicherheit                |                                                                                                    |   |   |   |
| ◄ Audio-Player            |                                                                                                    |   |   |   |
| Mobil & Desktop           | Zwei-Faktor-Autnentitizierung 1.<br>Verwende neben Deinem Passwort einen zweiten Faktor, um die Sicherheit für Dein Konto zu erhöhen.                                                |   |   |   |
| ★ Barrierefreiheit        | 0 Backup Code                                                                                                    |   |   |   |
| <b>&lt;</b> Teilen        |                                                                                                    |   |   |   |
| o Splash                  | Backup-Codes erzeugen                                                                                                    |   |   |   |
| O→ Ablauf                 | I TOTP (Authenticator app)                                                                                                    |   |   |   |
| of Datenschutz            | O TOTP aktivieren Dein neuer TOTP-Schlüssel ist: 72GIZKKDTT75W4VZ                                                                                                    |   |   |   |
| Benutzerkonto löschen     | For quick setup, scan this QR code with your TOTP app:                                                                                                    |   |   |   |
|                           | Authentifizierung ohne Passwort<br>Richte Dein Konto für die Authentifizierung ohne Passwort nach dem FIDO2-Standard ein.<br>Keine Geräte eingerichtet.<br>WebAuthn-Gerät hinzufügen |   |   |   |

- 5. Für den nächsten Schritt muss Ihr Security-Token (Yubikey) eingesteckt, bzw. mit Ihrem Computer/Gerät verbunden sein. Zusätzlich benötigen Sie den "Yubico Authenticator", den sie unter <a href="https://www.yubico.com/products/yubico-authenticator/">https://www.yubico.com/products/yubico-authenticator/</a> kostenlos downloaden können.
- 6. Öffnen Sie den "Yubico Authenticator" und klicken Sie auf "Add". Achten Sie darauf, dass der QR-Code auf Ihrem Bildschirm sichtbar ist, um den Code automatisch auszulesen.

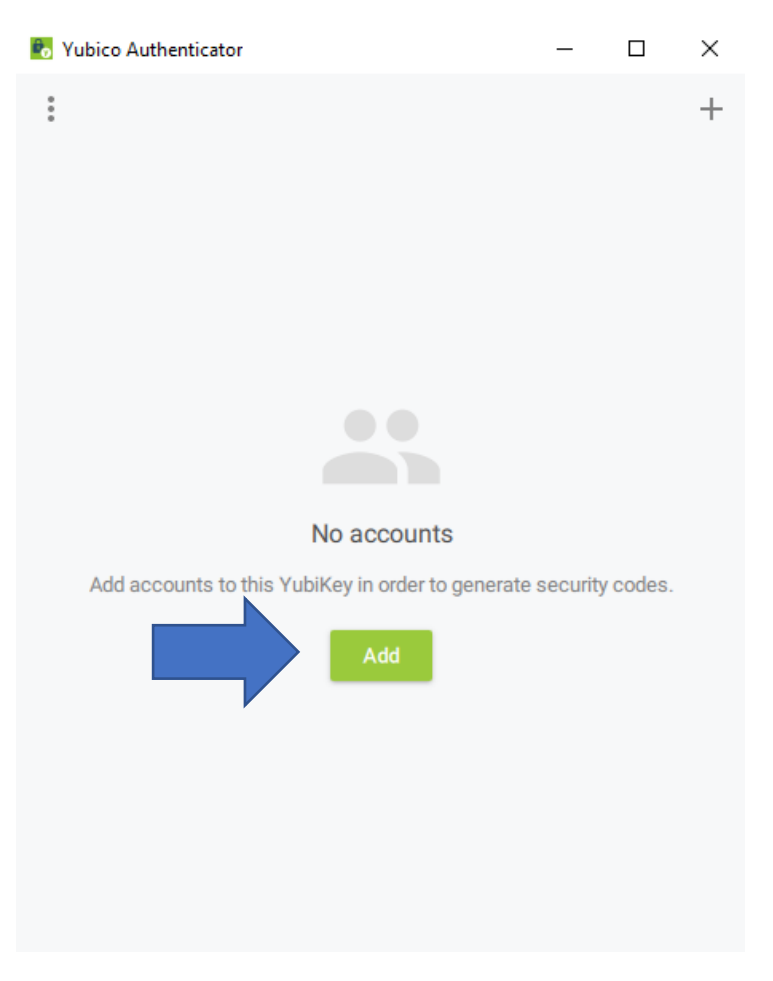

7. Prüfen Sie Ihre Accountdaten und klicken Sie anschließend auf "Add".

| Add Account   Make sure QR code is fully visible   Add account   Edit and confirm settings   Issuer   CloudFiles   Account name *   xfi22296@zwoho.com@free.files.cnow.at   Require touch | <ul> <li>Add Account</li> <li>Make sure QR code is fully visible</li> <li>Add account<br/>Edit and confirm settings<br/>Issuer<br/>CloudFiles<br/>Account name *<br/>xfi22296@zwoho.com@free.files.cnow.at</li> <li>Require touch</li> </ul> | Yu | bico Authenticator                    | - | × |
|----------------------------------------------------------------------------------------------------|----------------------------------------------------------------------------------------------------|----|---------------------------------------|---|---|
| Make sure QR code is fully visible Add account Edit and confirm settings Issuer CloudFiles Account name * xfi22296@zwoho.com@free.files.cnow.at Require touch Add                         | <ul> <li>Make sure QR code is fully visible</li> <li>Add account<br/>Edit and confirm settings<br/>Issuer<br/>CloudFiles<br/>Account name *<br/>xfi22296@zwoho.com@free.files.cnow.at</li> <li>Require touch</li> </ul>                      | <  | Add Account                           |   |   |
| Add account<br>Edit and confirm settings<br>Issuer<br>CloudFiles<br>Account name *<br>xfi22296@zwoho.com@free.files.cnow.at<br>Require touch<br>Add                                       | Add account Edit and confirm settings Issuer CloudFiles Account name * xfi22296@zwoho.com@free.files.cnow.at Require touch Add                                                                                                    |    | Maka sura OR code is fully visible    |   |   |
| Add account Edit and confirm settings Issuer CloudFiles Account name * xfi22296@zwoho.com@free.files.cnow.at  Require touch Add                                                           | Add account         Edit and confirm settings         Issuer         CloudFiles         Account name *         xfi22296@zwoho.com@free.files.cnow.at         Require touch         Add                                                       |    | wake sure QR code is rully visible    |   |   |
| Edit and confirm settings Issuer CloudFiles Account name * xfi22296@zwoho.com@free.files.cnow.at Require touch Add                                                                        | Edit and confirm settings Issuer CloudFiles Account name * xfi22296@zwoho.com@free.files.cnow.at Require touch Add                                                                                                    | 2  | Add account                           |   |   |
| Issuer CloudFiles Account name * xfi22296@zwoho.com@free.files.cnow.at  Require touch Add                                                                                                 | Issuer CloudFiles Account name * xfi22296@zwoho.com@free.files.cnow.at Require touch Add                                                                                                    |    | Edit and confirm settings             |   |   |
| CloudFiles Account name * xfi22296@zwoho.com@free.files.cnow.at Require touch Add                                                                                                    | CloudFiles Account name * xfi22296@zwoho.com@free.files.cnow.at Require touch Add                                                                                                    |    | Issuer                                |   |   |
| Account name *<br>xfi22296@zwoho.com@free.files.cnow.at                                                                                                    | Account name * xfi22296@zwoho.com@free.files.cnow.at  Require touch Add                                                                                                    |    | CloudFiles                            |   |   |
| xfi22296@zwoho.com@free.files.cnow.at                                                                                                    | xfi22296@zwoho.com@free.files.cnow.at                                                                                                    |    | Account name *                        |   |   |
| Require touch  Add                                                                                                    | Require touch Add                                                                                                    |    | xfi22296@zwoho.com@free.files.cnow.at |   |   |
|                                                                                                    |                                                                                                    |    | Require touch  Add                    |   |   |
|                                                                                                    |                                                                                                    |    |                                       |   |   |
|                                                                                                    |                                                                                                    |    |                                       |   |   |
|                                                                                                    |                                                                                                    |    |                                       |   |   |
|                                                                                                    |                                                                                                    |    |                                       |   |   |

## 8. Ihr Einmal-passwort wurde generiert!

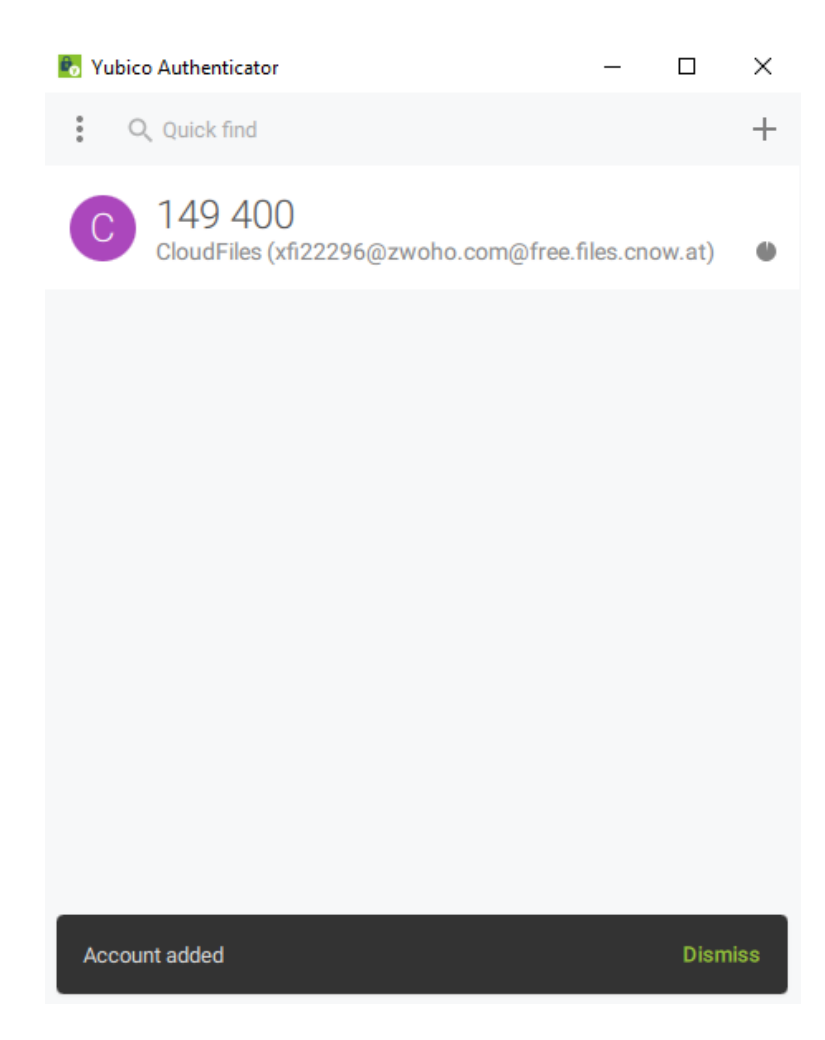

9. Geben Sie den soeben generierten Code in der Nextcloud ein. Klicken Sie anschließend auf "überprüfen".

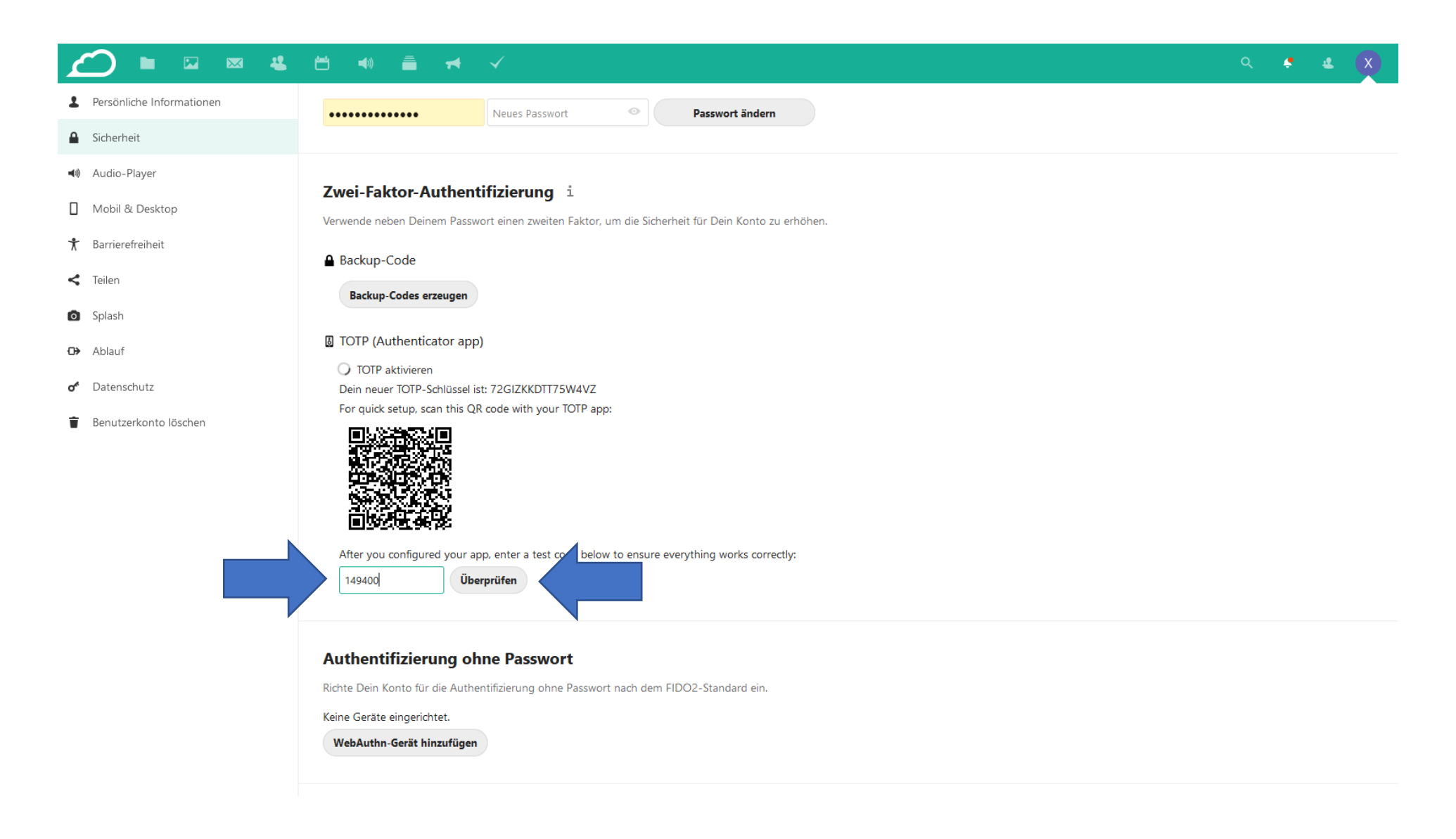

10. Herzlichen Glückwunsch, Sie haben Ihr Konto mittels 2-Faktor Authentifizierung geschützt, und werden beim nächsten Login zusätzlich nach einem Einmal-Passwort gefragt.

|                           |                                                                                                    | Q | \$<br>æ | × |
|---------------------------|----------------------------------------------------------------------------------------------------|---|---------|---|
| Persönliche Informationen | Neues Passwort 📀 Passwort ändern                                                                                                    |   |         |   |
| Sicherheit                |                                                                                                    |   |         |   |
| ◀() Audio-Player          | Zuroj Faltor Authentifiziorung                                                                                                    |   |         |   |
| Mobil & Desktop           | Zwei-Factor-Authentinzierung I                                                                                                    |   |         |   |
| ★ Barrierefreiheit        | A Backup-Code                                                                                                    |   |         |   |
| < Teilen                  | Backup Code                                                                                                    |   |         |   |
| O Splash                  |                                                                                                    |   |         |   |
| <b>⊡&gt;</b> Ablauf       | TOTP (Authenticator app)                                                                                                    |   |         |   |
| <b>o</b> * Datenschutz    | V IOIP aktivieren                                                                                                    |   |         |   |
| Benutzerkonto löschen     | Authentifizierung ohne Passwort<br>Richte Dein Konto für die Authentifizierung ohne Passwort nach dem FIDO2-Standard ein.<br>Keine Geräte eingerichtet.<br>WebAuthn-Gerät hinzufügen |   |         |   |
|                           | Geräte & Sitzungen<br>Aktuell in Deinem Konto angemeldete Web-, Desktop- und Mobil-Clients.                                                                                          |   |         |   |
|                           |                                                                                                    |   |         |   |
|                           | Les Sitzung Gerade eben                                                                                                    |   |         |   |
|                           | xti22296@zwoho.com vor 34 Minuten ***                                                                                                    |   |         |   |
|                           | xh22296@zwoho.co                                                                                                    |   |         |   |